## ACCESSING THE CTE DATA PORTAL THROUGH ADECONNECT

Access to the CTE Data Portal is requested and granted through the Arizona Department of Education's ADEConnect system. CTE Data Portal access requests are submitted to the ADE-CTE unit and are approved on a case-by-case basis. Only districts that are participating in CTE programs, Career and Technical Education Districts, and Community Colleges are eligible for access to the CTE Data Portal. The ADEConnect application role for the CTE Data Portal is called CTE Data Portal: Modify (for Secondary school districts and CTEDs) or CTE Data Portal: Postsecondary (for Community Colleges).

Secondary school districts and CTEDs that wish to gain "read-only" access should request the CTE Data Portal: Read Only role in ADEConnect. A member of the CTE Accountability team will contact the ADEConnect administrator to properly establish a CTE Data Portal login.

The instructional steps below assume that the desired user already has an ADEConnect account but does not have access to the CTE Data Portal. For assistance on creating an ADEConnect for a new user, please contact ADEConnect Support or visit ADEConnect help at <a href="https://adeconnect.azed.gov/Help">https://adeconnect.azed.gov/Help</a>.

Steps 1 through 8 must be completed by an ADEConnect Entity Administrator. To find your entity administrator, please click: <u>https://adeconnect.azed.gov/FindEA</u> and search for your organization. Please be sure to check the entity ID number when searching for your organization. Only the ADEConnect Entity Administrator(s) may assign or edit ADEConnect user roles within their organizations.

STEP 1 (ENTITY ADMINISTRATOR): Log into ADEConnect through your SIS or at https://adeconnect.azed.gov/.

**STEP 2 (ENTITY ADMINISTRATOR):** From the ADEConnect home page, click on "User Management" in the main window or in the main toolbar area (blue bar at the top). If you select User Management from the main toolbar area, click on "User List".

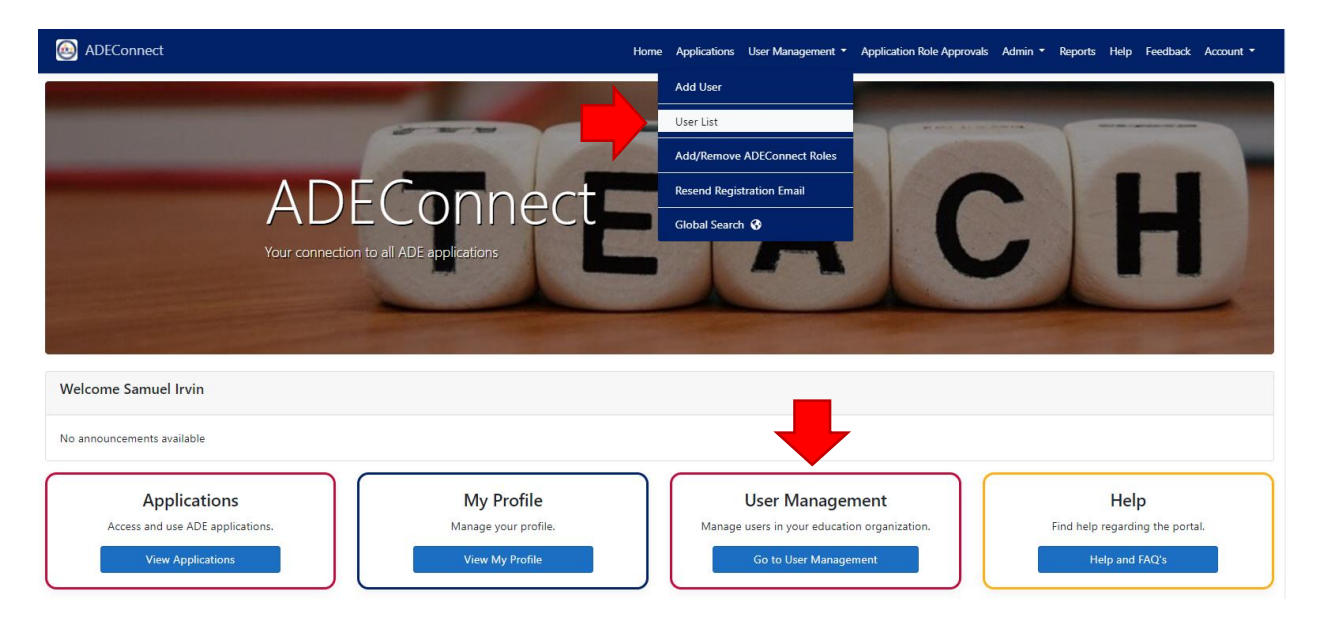

**STEP 3 (ENTITY ADMINISTRATOR):** Search for the desired user in the Search box to the right of the screen. Ensure that the entity name and entity ID in the top right selection box is correct. In the example below, the Entity is

"Arizona Department of Education (79275)" but should be the name and ID number for your organization (at the district level). In the example below, we have searched for the user "Samuel Irvin".

| ADEConne          |                               |                                                        | Home Applications User Management                            | Application Role Approvals    | Admin 👻 Reports Help | Feedback Accour |
|-------------------|-------------------------------|--------------------------------------------------------|--------------------------------------------------------------|-------------------------------|----------------------|-----------------|
| er List           |                               |                                                        | Arizona De                                                   | partment of Education (79275) | )                    | CH              |
| Below is the list | of users under selected educa | tion organization and all the organizations related to | o it. Click on View Details button to review details regardi | g user's profile.             |                      |                 |
|                   |                               |                                                        |                                                              |                               | Samuel Irvin         | ۹. ۹            |
| AZED ID           | Name                          | Email Address                                          | Education Organizations                                      | Contact Types                 |                      |                 |
| 32148236          | Samuel Irvin                  | Samuel.Irvin@azed.gov                                  | Arizona Department of Education (79275)                      |                               | - PA                 | × 🕛             |
| R • 1             | ► H                           |                                                        |                                                              |                               |                      | 1 - 1 of 1 it   |

**STEP 4 (ENTITY ADMINISTRATOR):** Click the small binoculars icon to view the user's profile. The red "remove person" button will delete the user and the blue copy button will clone the user. Be careful not to click either of these two options unintentionally.

| ADEConnect        |                                 |                                                       | Home Applications Use                      | er Management 🝷 Ap         | plication Role Approvals | Admin 🔻 | Reports | Help Feed | back Account |
|-------------------|---------------------------------|-------------------------------------------------------|--------------------------------------------|----------------------------|--------------------------|---------|---------|-----------|--------------|
| ser List          |                                 |                                                       |                                            | Arizona Departme           | nt of Education (79275)  |         |         |           | Char         |
| Below is the list | of users under selected educati | ion organization and all the organizations related to | it. Click on View Details button to review | details regarding user     | 's profile.              |         |         |           |              |
|                   |                                 |                                                       |                                            |                            |                          |         | Samue   | l Irvin   | ٩            |
| AZED ID           | Name                            | Email Address                                         | Education Organizations                    |                            | Contact Types            |         |         |           |              |
| 32148236          | Samuel Irvin                    | Samuel.Irvin@azed.gov                                 | Arizona Department of Educ                 | tment of Education (79275) |                          |         |         | 2         | l î          |
| × • 1             |                                 |                                                       |                                            |                            |                          |         |         | 1 -       | 1 of 1 items |

**STEP 5 (ENTITY ADMINISTRATOR):** From the user's profile, click on "Edit ADEConnect Roles", and then click on "Add ADEConnect Roles".

| ADEConnect                                                                                                    |                                           | Home Applications User                                             | Management 👻 Application Role Approvals Adr                                                                  | min 🕶 Reports Help Feedback Account 🕶 |
|----------------------------------------------------------------------------------------------------|-------------------------------------------|--------------------------------------------------------------------|----------------------------------------------------------------------------------------------------|---------------------------------------|
| User Profile                                                                                                    |                                           |                                                                    | Arizona Department of Education (79275)                                                                      | Change                                |
| AZED ID Nat<br>32148236 San<br>Email Address<br>Samuel.trvin@azed.gov<br>Phone Number<br>How will this user login? Lot | ne<br>uel Irvin<br>jin through ADEConnect | Birth Date                                                         | Edit User Login<br>Edit Education Organizatie<br>Edit Contact Types<br>Edit ADEConnect Roles ><br>Clone User | Add ADEConnect Roles                  |
| Education Organizations                                                                                                | Contact Types                             | Applications                                                       | Remove User                                                                                                  | Remove ADEConnect Roles               |
| Arizona Department of Educa                                                                                            | tion (79275)                              | Entity Administrator, ADEConnect Portal,<br>Entity Administration, | Entity Admin , ADEAdmin, ADEConnect<br>Reporting                                                             | Show More                             |
| Back to User List                                                                                                    |                                           |                                                                    |                                                                                                    | 1 - 1 of 1 items                      |

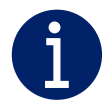

**Tip:** To view the roles that a user currently has assigned, click on the gray "Show More" button (gray arrow above).

**Tip:** The Entity Administrator may edit user roles, including organization assignment, by removing the ADEConnect role and re-adding it with the updated information.

**STEP 6 (ENTITY ADMINISTRATOR):** From the "Edit ADEConnect Roles" page, search for the **CTE Data Portal** role in the "ADEConnect Roles" section.

**CTE Data Portal: Modify** – For secondary schools, charter schools, and CTEDs.

CTE Data Portal: Postsecondary – For community colleges.

**CTE Data Portal: Read Only** – To assign read only access to the user for your organization. If you select this role, a CTE staff person will contact you (entity administrator) with additional steps.

| ( ADEConnect                          | Home    | Applications | User Mana | agement 🔻  | Application Role Approvals             | Admin 🔻 | Reports | Help i   | Feedback | Account 🝷 |
|---------------------------------------|---------|--------------|-----------|------------|----------------------------------------|---------|---------|----------|----------|-----------|
| Edit ADEConnect Roles                 |         |              | v         | Vindow Roc | k Unified District (4154)              |         |         |          |          | Change    |
| User Information                      |         |              |           |            |                                        |         |         |          |          |           |
| AZED ID Namu<br>32148236 Samu         | l Irvin |              |           |            | Email Address<br>Samuel.Irvin@azed.gov |         |         |          |          |           |
| ADEConnect Roles                      |         |              |           |            |                                        |         |         |          |          |           |
| Select ADEConnect roles for the user. |         |              |           |            |                                        |         |         |          |          |           |
|                                       |         |              |           |            |                                        |         | СТЕ     | Data Por | tal      | ٩         |

**STEP 7 (ENTITY ADMINISTRATOR):** Select the checkbox for the role you wish to assign. In the example below, the role "CTE Data Portal: Modify" is selected. Click "Next".

| Jeree | a Abeconnect roles for the user. |                    |                                                                                                    |                     |
|-------|----------------------------------|--------------------|----------------------------------------------------------------------------------------------------|---------------------|
|       | ADEConnect Role                  | Secondary Approval | ADEConnect Role Description                                                                                                    | CTE Data Portal     |
|       | CTE Data Portal: Modify          | Yes                | *For District and EVIT/NAVIT and JTED entities this role will need to be assigned. Role gives<br>modification access to user to enter the following data elements - enrollments, participant<br>concentrator, coherent sequence, placement, exemption request and funding details requested by<br>CTE program area. This role requires a secondary approval from ADE before role is assigned to<br>person. Please allow 7 days for processing.* | View App List (2)   |
|       | CTE Data Portal: Read Only       | Yes                | "For District and EVIT/NAVIT and JTED entities this role will need to be assigned. Role gives read only<br>access user to view the following data elements - enrollments, participant concentrator, coherent<br>sequence, placement, exemption request and funding details requested by CTE program area. This<br>role requires a secondary approval from ADE before role is assigned to person. Please allow 7 days for<br>processing."        | CTE Data Portal (1) |
|       | CTE Data Portal: Post Secondary  | Yes                | "For District and EVIT/NAVIT and JTED entities this role will need to be assigned. Role gives read only<br>access user to view the following data elements - enrollments, participant concentrator, coherent<br>sequence, placement, exemption request and funding details requested by CTE program area. This<br>role requires a secondary approval from ADE before role is assigned to person. Please allow 7 days for<br>processing."        | CTE Data Portal (1) |

**STEP 8 (ENTITY ADMINISTRATOR):** Select the organization to which you will assign the role for the user. For all CTE Data Portal roles, select the top-most level of the organization (district, charter district, CTED, or community college). In the example below, the role is being saved to the "Arizona Department of Education" but should be saved to your own individual organization(s). Click "Save" to assign the role.

| ADEConnect Roles - Assign to education organizations                   |                                         |
|------------------------------------------------------------------------|-----------------------------------------|
| Select education organizations for ADEConnect roles.  ADEConnect Roles | Education Organizations                 |
| CTT Date Date! Malify                                                  | Avirana Department of Education (70375) |
| CTE Data Portal. Modily                                                | Auzona Department of Education (75273)  |
| Save Cancel                                                            |                                         |

**STEP 9 (USER):** Once the Entity Administrator assigns the role, the CTE Data Portal will appear as an application on your ADEConnect Applications List page. To view this list, log into ADEConnect and click on "Applications" in the main window area or in the main toolbar area (blue bar at the top).

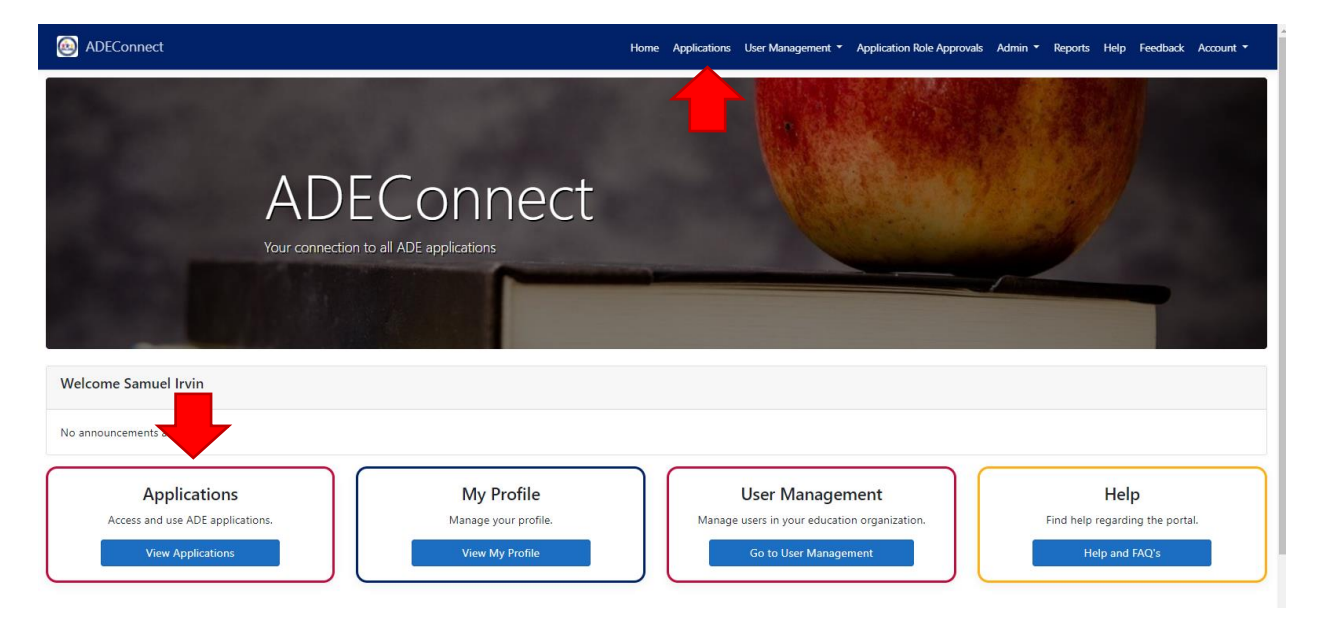

**STEP 10 (USER):** Click on "CTE Data Portal" in the Applications list to access the CTE Data Portal. Be sure that the link to the CTE Data Portal appears under the correct organizational heading. In the example below, the organizational heading is "Arizona Department of Education (79275)", but will be your own district, charter, CTED, or community college. The CTE Data Portal should not appear under a single school site. If it is appearing under a single school site, please contact your entity administrator to have it reassigned to the district level.

| pplications                             |            |                                         |
|-----------------------------------------|------------|-----------------------------------------|
|                                         | [Hide All] |                                         |
| Arizona Department of Education (79275) | [-]        | Navigation <b>Q</b>                     |
| AzEDS Portal                            | ★ 🗹        | Search for entity                       |
| AzEDS Identity                          | ★ 🗹        | Arizona Department of Education (79275) |
| CTE Data Portal                         | ★ 🗹        | Independent Applications                |
|                                         | A          |                                         |

CTE Data Portal Home Page (may appear slightly differently based on user type):

| ۲ | CTE Data Portal                 | Home | Contacts | CAR III 🝷 | Car IV 🝷 | Coherent Sequence | Enrollment 👻 | Participant/Concentrator | Placement Survey | Credentials | Upload 👻 | Exemption | Reports 👻            | Help 🔻     | Admin 🝷 |
|---|---------------------------------|------|----------|-----------|----------|-------------------|--------------|--------------------------|------------------|-------------|----------|-----------|----------------------|------------|---------|
|   |                                 |      |          |           |          |                   |              |                          |                  |             |          | W         | /elcome <b>Irvin</b> | , Samuel ! | Log Off |
|   | Welcome to the CTE Data Portal! |      |          |           |          |                   |              |                          |                  |             |          |           |                      |            |         |
|   | Announcements                   |      |          |           |          |                   |              |                          |                  |             |          |           |                      |            |         |
|   |                                 |      |          |           |          |                   |              |                          |                  |             |          |           |                      |            |         |

ADE-CTE Data Portal Information Website: https://www.azed.gov/cte/cte-data-portal-information